## Anmeldung über OWA (Outlook Web Access)

- 1. Öffnen Sie einen Webbrowser (Internet Explorer, Mozilla Firefox, etc.)
- 2. Der folgende Link muss in die Adressleiste eingegeben und mit der Enter-Taste bestätigt werden: <u>https://owa.frankfurt-university.de</u>

| Bearbeiten An | sicht Favoriten Extras                       | ?                                                                          |    |
|---------------|----------------------------------------------|----------------------------------------------------------------------------|----|
|               | Outlook <sup>®</sup>                         | Web App                                                                    |    |
|               | Sicherheit ( Bes                             | threibung anzeigen )                                                       |    |
|               | <ul> <li>Dies is</li> <li>Dies is</li> </ul> | st ein öffentlicher oder freigegebener Compute<br>st ein privater Computer | 26 |
|               | Outlo                                        | ok Web App Light verwenden                                                 |    |
|               | Benutzername:                                |                                                                            |    |
|               | Kennwort:                                    |                                                                            |    |
|               |                                              | Anmelden                                                                   |    |
|               | Mit Microso<br>© 2010 Micros                 | ft Exchange verbunden<br>oft Corporation. Alle Rechte vorbehalten.         |    |
|               |                                              |                                                                            |    |

- 3. In der Anmeldemaske (siehe Bild) geben Sie nun Ihre Benutzerdaten ein und bestätigen diese mit dem "Anmelden"-Button.
- 4. Bei Nichtbenutzung von OWA werden Benutzer automatisch abgemeldet. Der Zeitraum des Logouts kann von Ihnen bestimmt werden.
  - Dies ist ein öffentlicher oder freigegebener Computer --> Auto-Logout nach 15 min.
  - Dies ist ein privater Computer--> Auto-Logout nach 8 Stunden